# Dublettencheck Reloaded mithilfe der Datenanalyse-Lösung IDEA

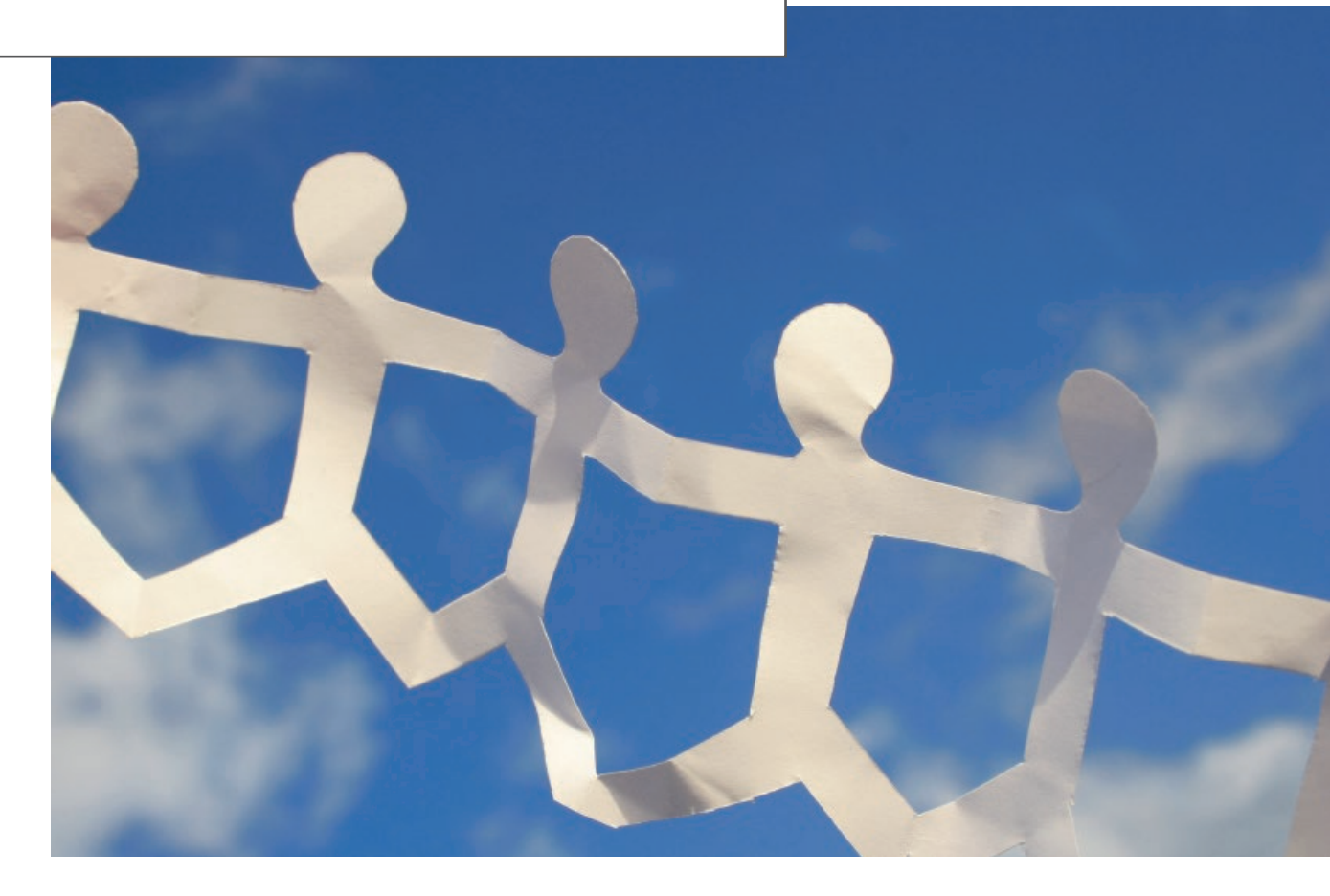

# **TIPPS & TRICKS IDEA**

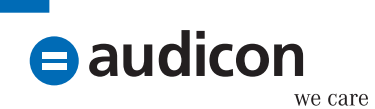

Autor: Klaus Jakobi Genossenschaftsverband e.V. Datenqualität spielt für den Unternehmenserfolg eine entscheidende Rolle. Weisen Daten Schwächen auf, kann dies den Nutzen für ein Unternehmen negativ beeinflussen, da Dubletten zu Fehlinterpretationen führen können. Die Bereinigung von Daten bindet wiederum den Einsatz von Ressourcen (Mensch, Maschine, Zeit). Diese Ressourcen stehen dadurch nicht für den eigentlichen Unternehmenszweck zur Verfügung. Auch das IT-Sicherheitsziel Integrität zielt auf richtige, vollständige und redundanzfreie Datenbestände, auf die sich der Unternehmer verlassen kann. Das Suchen nach unvollständigen oder unrichtigen Datenbeständen ist relativ einfach. Die Prüfung auf Dubletten – also dem "doppelten Lottchen" im Datenbestand – ist hingegen oftmals fehlerbehaftet und bedarf einer strukturierten Vorgehensweise. Dieser Artikel versucht anhand eines konkreten Beispiels unter Einsatz der Datenanalyse-Lösung IDEA einen multiplen Analyseansatz bei der Suche nach Dubletten darzustellen, um eine bestmögliche Trefferausbeute zu erreichen.

## Die Rohdaten

Die Rohdaten sollten möglichst alle Informationen enthalten, die für eine Dublettensuche geeignet sind. Dazu zählen naturgemäß Felder mit eindeutigen Inhalten, insbesondere einer ID (z. B. in Form einer Kunden- oder Artikelnummer) und eine Bezeichnung (z. B. Kundenname oder Artikelbezeichnung). In dem folgenden Beispiel geht es um Stammdaten von Privatkunden eines Finanzdienstleisters. Folgende "Zutaten" werden für den Dublettencheck benötigt (der Feldtyp ist in Klammern angegeben)<sup>\*</sup>:

- Kundennummer (Text)
- Vorname (Text)
- Nachname (Text)
- Geburtsname (Text)
- Geburtsdatum (Datum)
- Postleitzahl (Text)
- Ort (Text)
- Straße und Hausnummer (Text)
- Optional: zuständige Filiale und/oder Sachbearbeiter (Text)

Das letztgenannte Feld ist nicht zwingend erforderlich und soll nur bei einer Ergebnisverwertung die Zuordnung zur zuständigen Betriebseinheit erleichtern. Der entsprechende Datenbestand darf nur die Daten von aktiven Privatkunden enthalten. Aktiv bedeutet, dass der Kunde in irgendeiner aktiven Geschäftsverbindung zum Finanzdienstleister steht, also Kunde, Bevollmächtigter, Sicherheitengeber oder wirtschaftlich Berechtigter ist. Weiterhin sollte es sich nur um Daten von Einzelkunden und nicht um Daten von Gemeinschaftskunden oder Gesellschaften etc. handeln. Dies kann durch entsprechende Schlüsselfelder bereits beim Datenabruf vorgefiltert werden.

\*Hinweis: Bei sämtlichen in den "Tipps und Tricks IDEA" verwendeten Personendaten handelt es sich um fiktive Angaben.

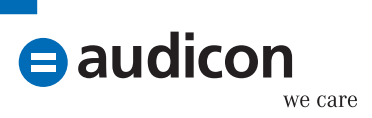

### **Die Datenaufbereitung**

Die in IDEA importierten Rohdaten sind um einige Felder zu erweitern, die im Verlauf der Dublettenchecks noch benötigt werden. Folgende Felder müssen Sie erstellen:

NAME GES NORM Kundenname gesamt und normalisiert (also ohne Leer- und Sonderzeichen) Feldgleichung: @Alltrim(@Strip(VORNAME + NACHNAME)) VORNAME NORM Vorname normalisiert Feldgleichung: @Alltrim(@Strip(VORNAME)) NACHNAME NORM Nachname normalisiert Feldgleichung: @Alltrim(@Strip(NACHNAME)) GEB NAME NORM Geburtsname normalisiert Feldgleichung: @Alltrim(@Strip(GEBURTSNAME)) NAME ABGLEICH Abgleich, ob Geburtsname vorhanden ist oder nicht Feldgleichung: @lf(.NOT.@lsblank(GEBURTSNAME); GEB\_NAME\_NORM; NACHNAME\_ NORM) STRABE NORM Straßenname normalisiert Feldgleichung: @Alltrim(@Strip(@Replace(@Replace(@Lower(STRAßE);"str."; "straße"); "strasse"; "straße"))) NAME GES CODE Gesamtname mit Kölner Phonetik vercoded

Feldgleichung: #Koelner\_Phonetic(NAME\_GES\_NORM)

Definieren Sie alle Zusatzfelder als editierbare Zeichenfelder mit einer Mindestlänge von 50 Zeichen, um im Einzelfall manuelle Korrekturen zu ermöglichen. Nach der Definition dieser Zusatzfelder kann der eigentliche Dublettencheck beginnen.

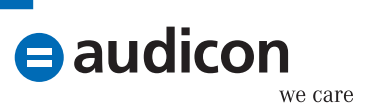

### Dublettencheck – total

Der erste (und einfachste) Dublettencheck ist der Abgleich aller eindeutigen Felder auf Übereinstimmung. Dies erfolgt in IDEA mit der Analyse **Mehrfachbelegung - Ermittlung**.

| enmachbeleg              | ungsanalyse                      |                     |
|--------------------------|----------------------------------|---------------------|
| Ausgabe D                | Datensätze mit Mehrfachbelegung  | ОК                  |
| O Ausgabe D              | Datensätze ohne Mehrfachbelegung | Schlüssel           |
|                          |                                  |                     |
| Kriterium:               |                                  | Felder              |
| Kriterium:<br>Dateiname: | Doppelkunden - total             | Felder<br>Abbrecher |

Verwenden Sie folgenden Schlüssel:

| Schlüssel definieren |   |              | ×                 |
|----------------------|---|--------------|-------------------|
| Index basiert auf:   |   |              |                   |
| NEUER INDEX          |   |              | +                 |
| Feld                 |   | Suchrichtung | ОК                |
| NAME_GES_NORM        |   | Aufsteigend  | Schlüssel löschen |
| GEBURTSTAG           |   | Aufsteigend  | Abbrechen         |
| STRABE_NORM          | • | Aufsteigend  | Hilfe             |
|                      |   |              |                   |
|                      |   |              |                   |
|                      |   |              |                   |
| 2<br>2<br>1<br>1     |   |              |                   |

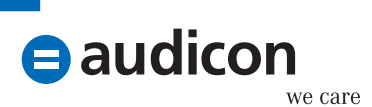

Wählen Sie für die Ergebnisdatei mindestens die folgenden Felder aus: KUNDENNUMMER, GEBURTSTAG, VORNAME\_NORM, NACHNAME\_NORM und STRABE\_NORM. Die Ergebnisdatei enthält alle Datensätze mit entsprechenden Übereinstimmungen.

| KUNDENNUMMER | GEBURTSTAG | VORNAME_NORM | NACHNAME_NORM | STRAßE_NORM             |
|--------------|------------|--------------|---------------|-------------------------|
| 140767       | 23/08/1941 | Andreas      | Lowe          | mühlenstraße16          |
| 363575       | 23/08/1941 | Andreas      | Lowe          | mühlenstraße16          |
| 146293       | 11/11/1971 | Bernd        | Müller        | brandenburgischestraße5 |
| 146293       | 11/11/1971 | Bernd        | Müller        | brandenburgischestraße5 |
| 107271       | 08/12/1945 | Heike        | Eichelberger  | kirchenallee36          |
| 196024       | 08/12/1945 | Heike        | Eichelberger  | kirchenallee36          |
| 105139       | 23/03/1996 | Janina       | Kastner       | budapesterstraße97      |
| 357553       | 23/03/1996 | Janina       | Kastner       | budapesterstraße97      |

#### Hinweis:

Normalerweise sollte für jeden Kunden nur ein Stammdatensatz vorhanden sein. Es kann aber Sonderfälle geben, bei denen für einen Kunden mehr als ein Stammdatensatz angelegt wurde. Dies könnte der Fall sein, wenn ein Kunde sowohl als Privatperson als auch als gewerblicher Kunde geführt wird (z. B. bei einem Kaufmann oder Selbständigen). Dies müssen Sie bei der Ergebnisinterpretation individuell berücksichtigen.

#### Dublettencheck – abweichendes Geburtsdatum

Dieser Dublettencheck prüft dieselben Kundendaten auf Übereinstimmung, jedoch mit Ausnahme des Geburtsdatums. Dazu wird in IDEA die Mehrfachbelegungsanalyse mit Ausschluss verwendet. Folgende Eingaben sind erforderlich:

Übereinstimmende Felder:

- NAME GES NORM
- PLZ
- STRABE\_NORM

Feld. das unterschiedlich sein muss:

• GEBURTSTAG

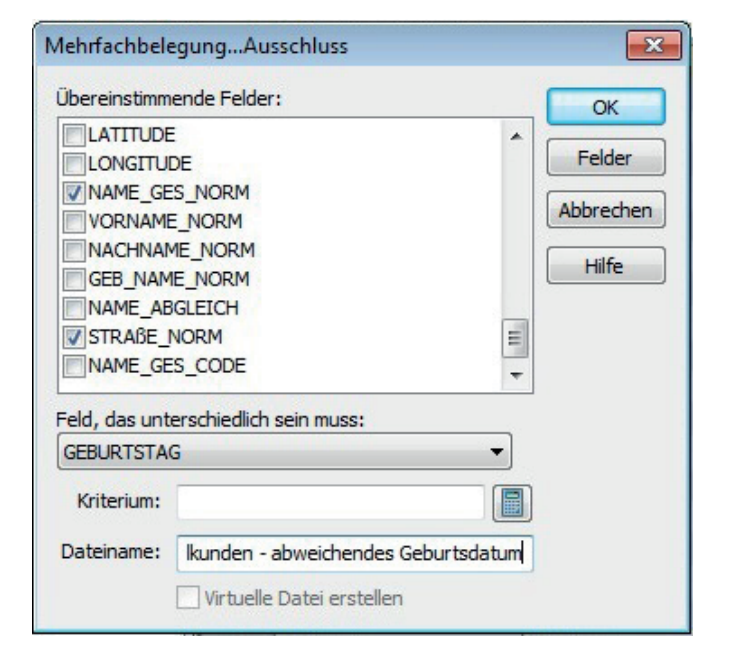

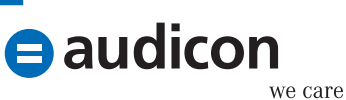

|   | GEBURTSTAG | VORNAME_NORM | NACHNAME_NORM | STRAßE_NORM        |
|---|------------|--------------|---------------|--------------------|
| 1 | 12/03/1948 | Martina      | Fuchs         | amsinckstraße4     |
| 2 | 12/04/1949 | Martina      | Fuchs         | amsinckstraße4     |
| 3 | 02/03/1993 | Paul         | Moeller       | ruschestraße4      |
| 4 | 23/12/1971 | Paul         | Moeller       | ruschestraße4      |
| 5 | 17/01/1940 | Lucas        | Metzger       | boxhagenerstraße38 |
| 6 | 28/02/1963 | Lucas        | Metzger       | boxhagenerstraße38 |
| 7 | 15/10/1991 | Brigitte     | Hertz         | fischerinsel61     |
| 8 | 15/10/1993 | Brigitte     | Hertz         | fischerinsel61     |

#### Hinweis:

Die Ergebnisdatei enthält namensgleiche Kunden mit gleicher Anschrift und einem abweichenden Geburtsdatum. Dies kann in vielen Fällen auch korrekt sein, wenn beispielsweise Vater und Sohn denselben Vor- und Nachnamen haben und unter der gleichen Anschrift wohnen. Bei einigen Treffern wird dies jedoch nicht der Fall sein. Dies müssen Sie im Einzelfall invididuell untersuchen.

#### Dublettencheck – abweichender Name

Hier wird ähnlich wie bei der vorhergehenden Analyse verfahren. Die IDEA Mehrfachbelegungsanalyse mit Ausschluss wird mit folgenden Eingaben verwendet:

Übereinstimmende Felder:

- GEBURTSTAG
- PI 7
- STRABE\_NORM

Feld. das unterschiedlich sein muss:

GEB\_NAME\_NORM

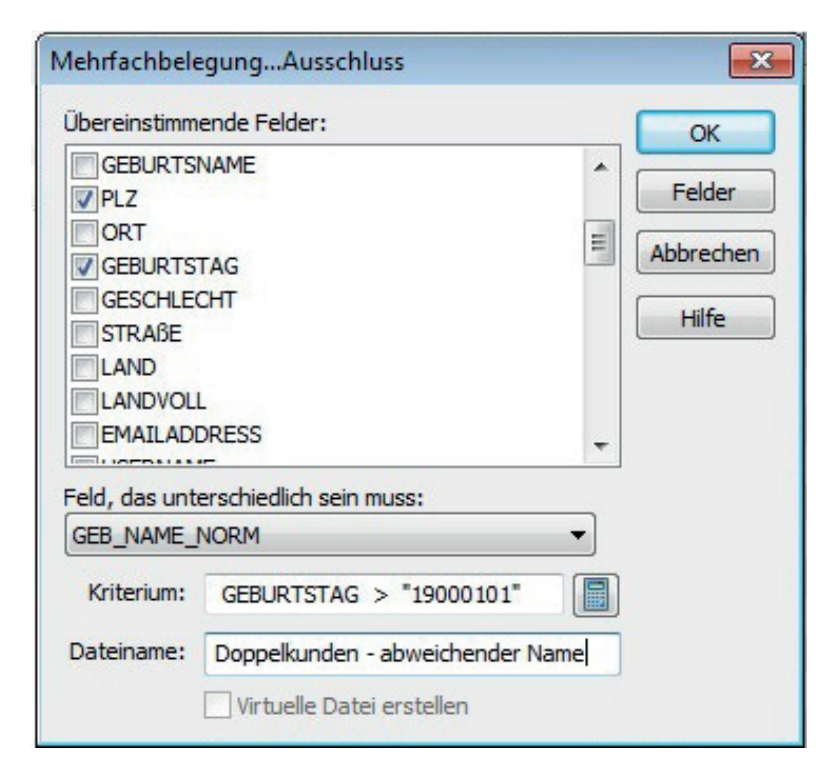

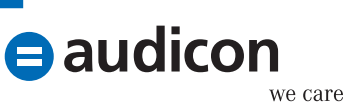

Die Ergebnisdatei enthält alle Kunden, die bei gleichem Geburtsdatum und gleicher Anschrift verschiedene Namen haben.

|   | GEBURTSTAG | VORNAME_NORM | NACHNAME_NORM | STRAßE_NORM        |
|---|------------|--------------|---------------|--------------------|
| 1 | 06/07/1964 | Sabrina      | Kaestner      | ingebeisheimplatz2 |
| 2 | 06/07/1964 | Sabrina      | Kästner       | ingebeisheimplatz2 |
| 3 | 11/04/1992 | Luca         | Fried         | jenaerstraße30     |
| 4 | 11/04/1992 | Lukas        | Fried         | jenaerstraße30     |
| 5 | 18/02/1970 | JensUwe      | Hoch          | meinekestraße5     |
| 6 | 18/02/1970 | Uwe          | Hoch          | meinekestraße5     |
| 7 | 29/11/1936 | Ines         | Fischer       | lützowplatz42      |
| 8 | 29/11/1936 | Ines         | Kuester       | lützowplatz42      |

#### Hinweis:

In einigen Fällen können die Treffer auch durch Zwillinge bedingt sein, die im selben Ort leben. Hier muss eine Prüfung im Einzelfall erfolgen.

### Dublettencheck - abweichende Anschrift

Auch hier kommt die IDEA Mehrfachbelegungsanalyse mit Ausschluss zum Einsatz. Folgende Eingaben sind erforderlich:

## Übereinstimmende Felder:

- NAME\_GES\_NORM
- GEBURTSTAG

Feld, das unterschiedlich sein muss:

STRABE\_NORM

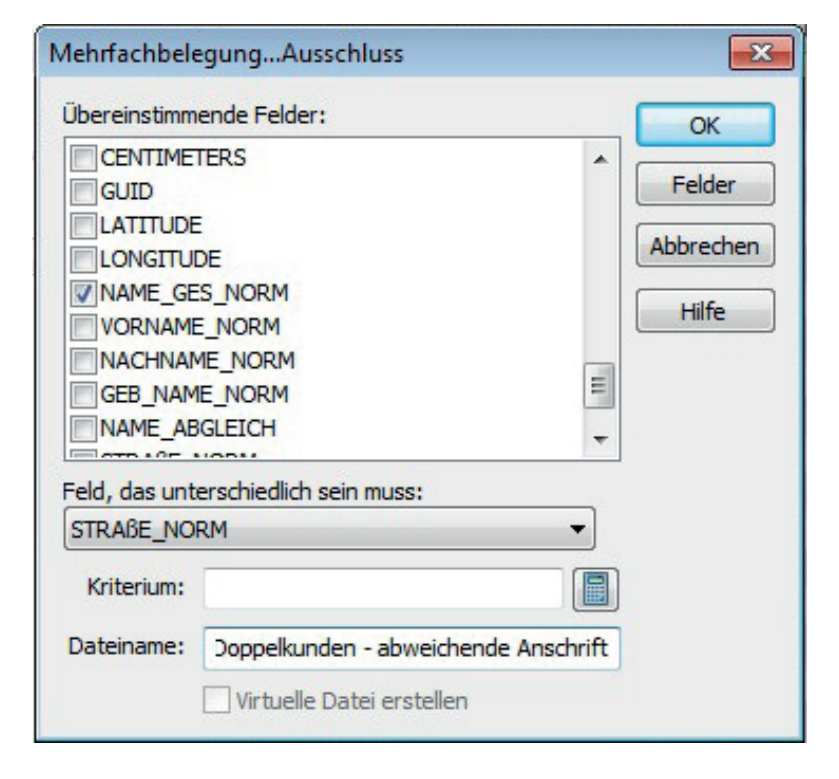

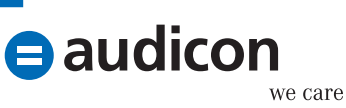

|   | GEBURTSTAG | VORNAME_NORM | NACHNAME_NORM | STRAßE_NORM              |
|---|------------|--------------|---------------|--------------------------|
| 1 | 02/05/1944 | Sandra       | Hertzog       | billwerderneuerdeich80   |
| 2 | 02/05/1944 | Sandra       | Hertzog       | mohrenstraße36           |
| 3 | 02/06/1961 | Stefan       | Jager         | brandenburgischestraße70 |
| 4 | 02/06/1961 | Stefan       | Jager         | kurfürstendamm53         |
| 5 | 03/07/1961 | Martina      | Dreher        | kielerstraße26           |
| 6 | 03/07/1961 | Martina      | Dreher        | schmarjestraße49         |
| 7 | 03/07/1993 | Jörg         | Fiedler       | amsinckstraße61          |
| 8 | 03/07/1993 | Jörg         | Fiedler       | hollanderstraße60        |

#### Hinweis:

Unechte Treffer können bei Personen vorkommen, für die jeweils ein Kundenstamm für private und gewerbliche Zwecke (z. B. bei Kaufleuten oder Selbständigen) angelegt wurde.

#### Dublettencheck - gleicher Geburtsname

Bei diesem Dublettencheck wird auf die Übereinstimmung des Geburtsnamens (sofern vorhanden) bei gleichem Vornamen und Geburtsdatum, jedoch abweichendem Nachnamen und Anschrift, geachtet. Dies erfordert eine zweistufige Vorgehensweise. Führen Sie zuerst eine **Mehrfachbelegungsanalyse mit Ausschluss** mit folgenden Angaben durch:

Übereinstimmende Felder:

- VORNAME\_NORM
- NAME\_ABGLEICH
- GEBURTSTAG

Feld, das unterschiedlich sein muss:

STRABE\_NORM

| Mehrfachbele                                                                                        | gungAusschluss                                                            | ×                            |
|----------------------------------------------------------------------------------------------------|---------------------------------------------------------------------------|------------------------------|
| Übereinstimm                                                                                        | ende Felder:                                                              | ОК                           |
| LATITUDE<br>LONGITUE<br>NAME_GE<br>VORNAME<br>NACHNAM<br>GEB_NAM<br>VNAME_AB<br>STRABE_I<br>NAME_GE | E CE<br>S_NORM<br>E_NORM<br>ME_NORM<br>E_NORM<br>GLEICH<br>VORM<br>S_CODE | Felder<br>Abbrechen<br>Hilfe |
| Feld, das unt                                                                                       | erschiedlich sein muss:<br>RM 👻                                           |                              |
| Kriterium:                                                                                          |                                                                           |                              |
| Dateiname:                                                                                          | Doppelkunden - gleicher Geburtsname 1                                     |                              |
|                                                                                                    | Virtuelle Datei erstellen                                                 |                              |

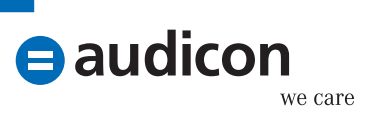

Die Ergebnisdatei enthält alle Treffer mit gleichem Vornamen, gleichem Geburtsdatum sowie gleichem Geburtsnamen bei abweichender Anschrift. Verwenden Sie als zweite Stufe die Analyse **Mehrfachbelegung - Ermittlung** mit der Option **Ausgabe Datensätze ohne Mehrfachbelegung**.

| Mehrfachbeleg | ungsanalyse                      | <b>×</b>  |
|---------------|----------------------------------|-----------|
| 🔘 Ausgabe 🛛   | atensätze mit Mehrfachbelegung   | ОК        |
| Ausgabe D     | atensätze ohne Mehrfachbelegung  | Schlüssel |
| Kriterium:    |                                  | Felder    |
| Dateiname:    | elkunden - gleicher Geburtsname2 | Abbrechen |
|               | Virtuelle Datei erstellen        | Hilfe     |

Wählen Sie als Schlüssel die Felder GEBURTSTAG und NACHNAHME\_NORM. Damit werden alle Kunden gefiltert, die den gleichen Vor- und Geburtsnamen sowie das gleiche Geburtsdatum bei abweichendem Nachnamen und abweichender Anschrift haben. Es werden also zwei abweichende Elemente im Ergebnis berücksichtigt.

|    | GEBURTSTAG | VORNAME_NORM | NACHNAME_NORM | GEB_NAME_NORM | STRAßE_NORM           |
|----|------------|--------------|---------------|---------------|-----------------------|
| 1  | 01/08/1968 | Jessika      | Wurfel        |               | reeperbahn39          |
| 2  | 01/08/1968 | Jessika      | Zimmer        | Wurfel        | augsburgerstraße31    |
| 3  | 04/06/1996 | Silke        | Ackermann     | Lang          | prenzlauerallee10     |
| 4  | 04/06/1996 | Silke        | Lang          |               | güntzelstraße8        |
| 5  | 08/08/1951 | Heike        | Freitag       |               | kurfürstendamm98      |
| 6  | 08/08/1951 | Heike        | Schulze       | Freitag       | halleschesufer17      |
| 7  | 14/08/1992 | Anna         | Meister       | Schwarz       | storkowerstraße55     |
| 8  | 14/08/1992 | Anna         | Schwarz       |               | stresemannstraße54    |
| 9  | 15/12/1969 | Sabine       | Abt           |               | kielerstraße51        |
| 10 | 15/12/1969 | Sabine       | Drescher      | Abt           | neueroßstraße34       |
| 11 | 19/01/1989 | Michelle     | Herrmann      | Oster         | hoheluftchaussee84    |
| 12 | 19/01/1989 | Michelle     | Oster         |               | fasanenstraße37       |
| 13 | 24/10/1925 | Leah         | Schroeder     | Wannemaker    | rosenstraße10         |
| 14 | 24/10/1925 | Leah         | Wannemaker    |               | fontenay7             |
| 15 | 25/03/1943 | Sara         | Sommer        | Waechter      | rhinstraße83          |
| 16 | 25/03/1943 | Sara         | Waechter      |               | wallstraße56          |
| 17 | 26/12/1928 | Jennifer     | Scholz        |               | paderbornerstraße47   |
| 18 | 26/12/1928 | Jennifer     | Schweizer     | Scholz        | schönhauserallee91    |
| 19 | 28/09/1978 | Stefanie     | Konig         | Wannemaker    | parkstraße62          |
| 20 | 28/09/1978 | Stefanie     | Wannemaker    |               | jenaerstraße32        |
| 21 | 31/10/1984 | Katja        | Bieber        | Schmitz       | joachimstalerstraße40 |
| 22 | 31/10/1984 | Katja        | Schmitz       |               | leipzigerstraße19     |

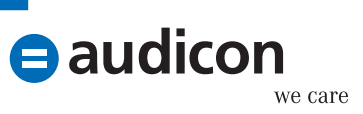

### Dublettencheck – gleicher Namensklang

Bei diesem Dublettencheck ist ebenfalls eine zweistufige Vorgehensweise erforderlich. Führen Sie zuerst eine **Mehrfachbelegung mit Ausschluss** durch:

Übereinstimmende Felder:

- NAME\_GES\_CODE
- GEBURTSTAG

Feld, das unterschiedlich sein muss:

STRABE\_NORM

| 1ehrfachbele                                                                                        | gungAusschluss                                                         |                              | x |
|----------------------------------------------------------------------------------------------------|------------------------------------------------------------------------|------------------------------|---|
| Übereinstimm                                                                                        | ende Felder:                                                           | ОК                           |   |
| LATITUDE<br>LONGITUI<br>NAME_GE<br>VORNAME<br>NACHNAM<br>GEB_NAM<br>NAME_AB<br>STRAßE_I<br>VNAME_GE | E<br>S_NORM<br>E_NORM<br>ME_NORM<br>E_NORM<br>GLEICH<br>VORM<br>S_CODE | Felder<br>Abbrecher<br>Hilfe |   |
| STRABE_NO                                                                                           | erschiedlich sein muss:                                                |                              |   |
| Dateiname:                                                                                          | Doppelkunden - gleicher Namensklan                                     | g1                           |   |

Untersuchen Sie in der zweiten Stufe diese Ergebnisdatei mit der Analyse **Mehrfachbelegung – Ermittlung** und der Option **Ausgabe Datensätze ohne Mehrfachbelegung**.

| Mehrfachbeleg                                    | ungsanalyse                                                                                                   | X         |  |  |
|--------------------------------------------------|----------------------------------------------------------------------------------------------------|-----------|--|--|
| <ul> <li>Ausgabe D</li> <li>Ausgabe D</li> </ul> | <ul> <li>Ausgabe Datensätze mit Mehrfachbelegung</li> <li>Ausgabe Datensätze ohne Mehrfachbelegung</li> </ul> |           |  |  |
| Kriterium:                                       |                                                                                                    | Felder    |  |  |
| Dateiname:                                       | elkunden - gleicher Namensklang2                                                                              | Abbrechen |  |  |
|                                                  | Virtuelle Datei erstellen                                                                                     | Hilfe     |  |  |

Verwenden Sie als Schlüsselfelder VORNAME und NACHNAME. Somit werden alle Kunden gefiltert, die den gleichen Namensklang sowie das gleiche Geburtsdatum aufweisen, bei denen aber abweichende Schreibweisen des (Gesamt-)Namens sowie eine abweichende Anschrift vorhanden sind. Auch hier werden also zwei abweichende Elemente im Ergebnis berücksichtigt.

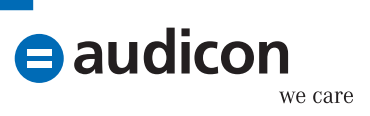

|   | GEBURTSTAG | VORNAME_NORM | NACHNAME_NORM | STRAßE_NORM         | NAME_GES_CODE |
|---|------------|--------------|---------------|---------------------|---------------|
| 1 | 07/07/1940 | Alexander    | Oster         | bissingzeile12      | 0548627827    |
| 2 | 07/07/1940 | Alexandra    | Oster         | fischerinsel59      | 0548627827    |
| 3 | 03/01/1988 | Anna         | Braun         | schillerstraße51    | 06176         |
| 4 | 03/01/1988 | Anne         | Braun         | leipzigerstraße30   | 06176         |
| 5 | 29/10/1951 | Kerstin      | Saenger       | paderbornerstraße51 | 478268647     |
| 6 | 29/10/1951 | Kerstin      | Sänger        | luebeckerstraße17   | 478268647     |
| 7 | 22/02/2005 | Lea          | Baader        | augsburgerstraße52  | 5127          |
| 8 | 22/02/2005 | Lea          | Bader         | schaarsteinweg12    | 5127          |

### Fazit

Durch einen multiplen Ansatz bei der Dublettensuche kann das Trefferspektrum spürbar erhöht und somit ein wichtiger Beitrag zur Herstellung einer besseren Datenqualität geleistet werden. Im vorstehend geschilderten Fall wurden insgesamt sechs unterschiedliche Dublettensuchansätze auf demselben Datenbestand durchgeführt. Hier noch einmal die Ansätze im Überblick:

- Doppelte Kunden total
- Doppelte Kunden abweichendes Geburtsdatum
- Doppelte Kunden abweichender Name
- Doppelte Kunden abweichende Anschrift
- Doppelte Kunden gleicher Geburtsname
- Oppelte Kunden gleicher Namensklang

Um diese Ansätze zu standardisieren, könnte über AIS TaxAudit bzw. SmartAnalyzer ein entsprechender Prüfungsschritt erstellt werden.

| Dateninport Prüfungsschritt-<br>auswahl Spalten- und<br>Wertezuordnun                                                                                                    | 9                                   | Prüfun<br>durchfi | gs-<br>ührung | Prüfu<br>ergeb |  |
|----------------------------------------------------------------------------------------------------|-------------------------------------|-------------------|---------------|----------------|--|
| Name des Prüfungsschrittes 🖉 🛆                                                                                                    | Gültig von                          | Gültig bis        | Mehrperiodig  | Ist JET Prüfun |  |
| 🗹 b241 - Unplausible Kundendaten 1 - Doppelkunden                                                                                                    | 01.01.2002 Einperiodig, Perio False |                   |               |                |  |
| <u>ا ا</u>                                                                                                    |                                     |                   |               |                |  |
| Prüfungsziel                                                                                                    |                                     |                   |               |                |  |
| Dieser Prüfungsschritt untersucht, ob natürliche Personen mehrfach im Kundenbestand vorkommen (= auch Dublettensuche genannt).<br>Dabei wird diese Analyse mit unterschiedlichen Ansätzen durchgeführt. Es werden folgende Ergebnistabellen erstellt:<br>Doppelkunden - total (= Übereinstimmung von Gesamt-Name, Geb-Dat und Anschrift)<br>Doppelkunden - abw Anschrift (= Übereinstimmung von Gesamt-Name und Geb-Dat, abweichende Anschrift)<br>Doppelkunden - abw Geb-Dat (= Übereinstimmung von Gesamt-Name und Anschrift, abweichendes Geb-Dat)<br>Doppelkunden - abw Name (= Übereinstimmung von Gesamt-Name und Anschrift, abweichendes Geb-Dat)<br>Doppelkunden - abw Name (= Übereinstimmung von Geb-Dat, Anschrift, abweichender Gesamt-Name)<br>Doppelkunden - Geburtsname (= Übereinstimmung von Vorname, Geburtsname und Geb-Dat, Abweichung bei Nachname und Anschrift)<br>Doppelkunden - gl Namensklang (= ungenaue Suche mit Übereinstimmung von phonetischen Gesamtnamen und Geburtsdatum,<br>Abweichung beim Gesamtnamen und bei der Anschrift) |                                     |                   |               |                |  |
| Prüfungsidee ist dabei, dass durch unterschiedliche Fallgestaltungen Doppelkunden-Verhältnisse entstehen können, z. B. durch<br>Wohn sitzwechsel oder Namensänderung.<br>Nachteit                                                                                                    |                                     |                   |               |                |  |
| In den einzelnen Auswertungen können auch Ergebnisse entstehen, die keine Doppelkunden-Verhältnisse darstellen, sondern natürlichen<br>Ursprungs sind (z. B. in der Ergebnistebelle "abweichender Name" Zwillingsgeschwister).                                                                                                    |                                     |                   |               |                |  |

Den Prüfungsschritt können Sie über eine Entwicklungsumgebung (für AIS TaxAudit) bzw. die App SDK ab der Version 9.2 (für SmartAnalyzer) erstellen.

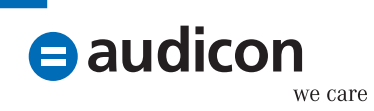

| Über Audicon         | Die Audicon GmbH ist der führende Anbieter von Software-<br>Lösungen, methodischem und fachlichem Know-how sowie<br>Dienstleistungen rund um Audit, Risk und Compliance. Die                                                                                                    |  |
|----------------------|----------------------------------------------------------------------------------------------------|--|
|                      | Lösungen richten sich an Wirtschaftsprüfer und Steuer-<br>berater, Compliance- und Risiko-Manager sowie Revisoren und<br>Rechnungsprüfer/Kämmerer.                                                                                                    |  |
| ⊜ audicon<br>we care | <ul> <li>Die Audicon Software-Lösungen werden eingesetzt von</li> <li>23 der 25 in der Lünendonk®-Liste 2013 genannten<br/>führenden Wirtschaftsprüfungs- und Steuerberatungs-<br/>gesellschaften in Deutschland</li> <li>90 der 120 umsatzstärksten deutschen Firmen</li> <li>rund 14.000 Steuerprüfern der Finanzverwaltung</li> <li>den Big Four, den vier weltweit größten Wirtschafts-<br/>prüfungsgesellschaften</li> </ul> |  |
|                      | Weitere Informationen: <u>www.audicon.net</u>                                                                                                    |  |

| Über den Verfasser | Klaus Jakobi arbeitet für den Genossenschaftsverband e.V. (Prüfungs- und<br>Beratungsverband, Bildungsträger und Interessenvertretung für rund 2.400<br>Mitgliedsgenossenschaften in 13 Bundesländern) sowie für die Wirtschafts-                                                                                                    |
|--------------------|----------------------------------------------------------------------------------------------------|
|                    | prüfungsgesellschaft AWADO Deutsche Audit GmbH. Der Schwerpunkt seiner<br>Tätigkeit liegt seit einigen Jahren in den Bereichen IT-Prüfung und dabei insbe-<br>sondere auf dem Einsatz von Datenanalyse mithilfe von IDEA und AIS TaxAudit<br>Professional, einschließlich der Entwicklung von Standardprüfungsanalysen bei<br>genossenschaftlichen Banken im Rahmen von Jahresabschlussprüfungen oder<br>Sonderuntersuchungen (z. B. Fraud Detection). |
|                    | Kontakt: <u>klaus.jakobi@genossenschaftsverband.de</u>                                                                                                    |

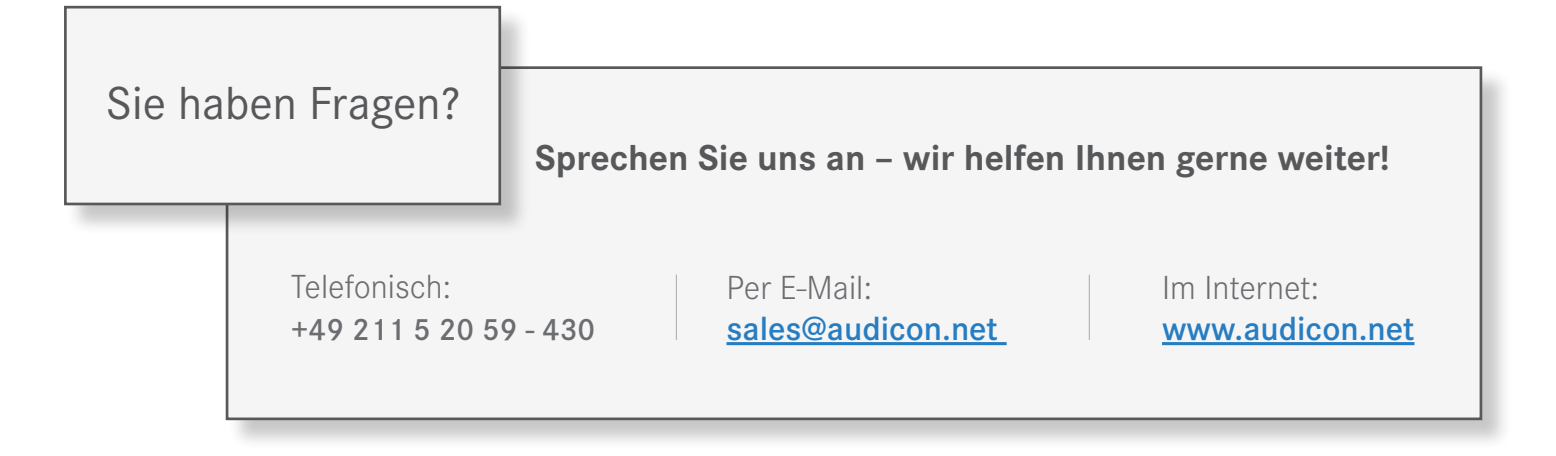